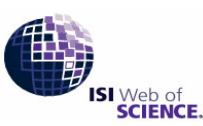

# **ISI** Journal Citation Reports

Powered by ISI Web of Knowledge SM

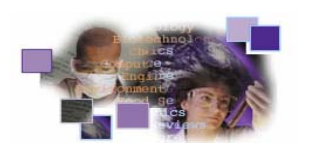

Impact Factor เป็นตัวเลขที่นิยมใช้ประเมินคุณภาพ เปรียบเทียบ และจัดลำดับวารสาร ฐานข้อมูลสำคัญที่ให้ตัวเลข ดังกล่าว คือ ISI Journal Citation Reports ซึ่ง Institute Scientific Information (ISI) เป็นผู้จัดทำโดยรวบรวมข้อมูลจาก วารสารมากกว่า 7,500 ชื่อ ครอบคลุมมากกว่า 200 สาขา สมาชิกในประชาคมจุฬาลงกรณ์มหาวิทยาลัย สามารถใช้ฐานข้อมูล ISI Journal Citation Reports ได้ด้วยตนเอง ทั้งวารสารวิทยาศาสตร์กว่า 5,800 ชื่อ และวารสารสังคมศาสตร์กว่า 1,700 ชื่อ ทั้งนี้ สถาบันวิทยบริการได้จัดบริการพิเศษให้อาจารย์ นักวิจัย นักวิชาการ และนิสิตบัณฑิตศึกษาของจุฬาฯ หากต้องการให้ ฝ่ายบริการช่วยค้นคว้าวิจัยฯ ดำเนินการตรวจสอบค่า Journal Impact Factor โปรดกรอกแบบฟอร์ม "บริการตรวจสอบค่า Journal Impact Factor" พร้อม**อีเมล**ของท่านได้ ณ เคาน์เตอร์ของฝ่ายบริการช่วยค้นคว้าวิจัยฯ หรือ download แบบฟอร์มนี้ได้ ที่ http://www.car.chula.ac.th/curef-db/sds.html จากนั้นส่งแบบฟอร์มดังกล่าว ทาง**อีเมล** ถึงฝ่ายบริการช่วยค้นคว้าวิจัยฯ <rss@car.chula.ac.th> เพื่อรับผลการตรวจสอบก่า Journal Impact Factor ทาง**อีเมล** ภายใน 1-2 วันทำการ

#### การเข้าใช้ฐานข้อมูล

- สืบค้นออนไลน์ผ่านเว็บเบราว์เซอร์ ไปที่ http://www.car.chula.ac.th/curef-db/
- 🛿 เลือกชื่อฐานข้อมูล ISI Journal Citation Reports
- ๑ ที่หน้าจอภาพ ISI Web of Knowledge เลือกชื่อ Journal Citation Reports และคลิกปุ่ม GO เพื่อเข้าสู่หน้าจอ สืบค้นหลัก

#### วิธีการด้นฐานข้อมูล

#### กำหนดทางเลือกที่ต้องการ

❶ เลือกสาขาและปี

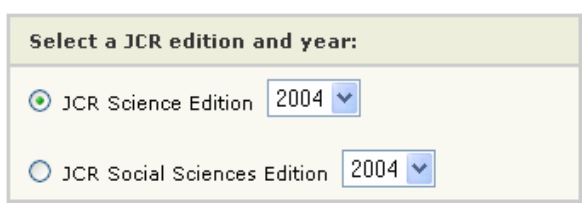

#### เลือกทางเลือกที่ต้องการ

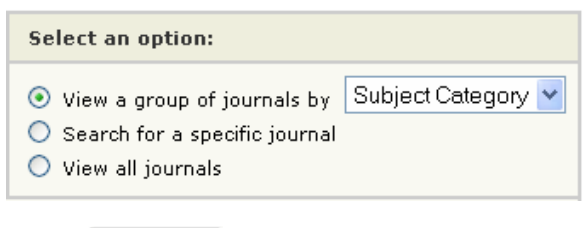

B กลิก รบยพเท

แสดงตามกลุ่มวารสาร (View a group of journals by) ในที่นี้จะแสดงตัวอย่าง หน้าจอการเลือกสาขาวิชา (Subject Category Selection)

🛛 เลือกสาขาวิชา

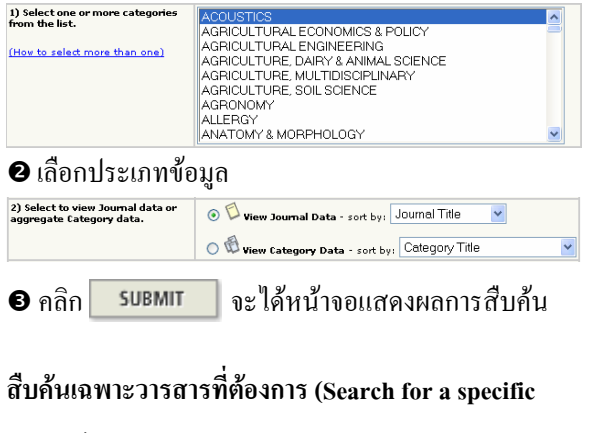

#### journal)

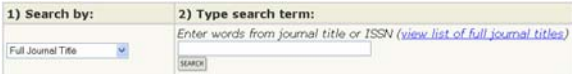

0 เลือกลักษณะข้อมูลวารสาร

พิมพ์กลุ่มคำที่ต้องการสืบค้นในชื่อวารสารหรือ ISSN (ถ้าต้องการดูรายชื่อเต็มของวารสารให้คลิก

view list of full journal titles)

๑ คลิก \_\_\_\_\_\_ จะได้หน้าจอแสดงผลการสืบค้น

## แสดงวารสารทุกชื่อ (View all journals)

จะ ได้หน้าจอแสดงผลการสืบค้น และแสดงวารสารทุกชื่อ เรียงตามลำดับอักษร

#### การแสดงผลการสืบค้น

#### ผลการสืบค้น จะแสดง สรุปรายชื่อวารสาร (Journal

Summary List) ดังภาพ

| TSI Web                     | nt Kou                | ndedge<br>Fause | (v3.0) - Alkcresoft Internet Explorer                              |                                |                      |                  |                    |          | 1                  |         |
|-----------------------------|-----------------------|-----------------|--------------------------------------------------------------------|--------------------------------|----------------------|------------------|--------------------|----------|--------------------|---------|
| 151 We                      | b of I                | Knowl           | edge" Journal Cox                                                  | tion Reports                   | (44)                 |                  |                    |          |                    |         |
| (a) weiler                  | 544 (2                | Je              | ournal Citation Reports*                                           |                                |                      |                  |                    | 2004 30  | R Science 6        | idition |
| O Jo<br>Journal<br>Sorted I | urna<br>s fenn<br>by: | Journ           | nmary List<br>t categories MULTIDISCIPLINARY<br>al Title (MIT MAN) | sciences 👘                     | new Category Scanned | 9.687)           |                    | 3        | rumal Title Ct     | ADARE   |
| Journal<br>Mare AL          | 6 I - S               | 10 (of 4        | 5)<br>Foll Ranking is b                                            | e el el 1 z<br>ssed on your jo | 121 IN IN IN         | selection        | r                  |          | Page               | 1 of 3  |
|                             | Mark                  | Rank            | Abbreviated Journal Title<br>(Inited to journal information)       | 155N                           | Total Cites          | Impact<br>Factor | Immediacy<br>Index | Articles | Cited<br>Half-life |         |
|                             |                       | 1               | AM.SCI                                                             | 0003-0996                      | 1635                 | 0.895            | 0.327              | \$2      | >10.0              |         |
|                             |                       | 2               | AN ACAD BRAS COENC                                                 | 0001-3765                      | 461                  | 0.435            | 0.202              | 04       | >10.0              |         |
|                             |                       | 3               | ANNI-CARNEGIE MUS                                                  | 0097-4463                      | 240                  | 0.826            | 0.000              | 6        | >10.0              |         |
|                             | Ø                     | 4               | ANN NY ACAD SCI                                                    | 0077-8923                      | 30122                | 1.789            | 0.329              | 677      | 6.6                |         |
|                             |                       | :5              | ARAB 3 SCLENG                                                      | 1319-8025                      | 101                  | 0.172            | 0.000              | 37       | 7.3                |         |
|                             |                       | 6               | ARCH SCI                                                           | 0252-9299                      | 85                   | 0.261            |                    |          |                    |         |
|                             |                       | 7               | CHINESE SCI BULL                                                   | 1001-6538                      | 2739                 | 0.683            | 0.153              | 419      | 4.0                |         |
|                             |                       |                 | CR BIOL                                                            | 1631-0691                      | 279                  | 0.875            | 0.339              | 115      | 2.0                |         |
|                             |                       | 9               | CUER SCLINDIA                                                      | 0011-3091                      | 2901                 | 0.669            | 0.262              | 454      | \$.7               |         |
|                             |                       | 10              | DEFENCE SCL.)                                                      | 0011-746×                      | 60                   | 0.121            | 0.000              | 43       |                    |         |
|                             |                       | 11              | DISCOV INNOVAT                                                     | 1015-079X                      | 26                   | 0.029            | 0.000              | 12       |                    |         |
|                             | m                     | 12              | DISCRETE DVN WAT SOC                                               | 1026-0224                      | 60                   | 0.481            | 1.60.0             | 99       |                    |         |
|                             |                       |                 |                                                                    |                                |                      |                  |                    |          |                    |         |

(ตัวอย่างหน้าจอนี้เรียงตามชื่อวารสาร ดังนั้น คอลัมน์ Abbreviated Journal Title จึงมีแถบสีเหลือง)

้ข้อมูลที่ปรากฏ ประกอบด้วย : ชื่อย่อวารสาร ISSN จำนวน

Total Cites ค่า Impact Factor ค่า Immediacy Index จำนวน

Articles และค่า Cited Half-life

• ถ้าต้องการเรียงลำดับข้อมูลใหม่ได้ ให้เลือก

sorted by: Journal Title ♥ จากนั้นคลิก SORT AGAIN

ถ้าต้องการไปหน้าอื่น ให้กลิกเลขหน้าที่ต้องการ

🛚 ถ้าต้องการดูรายละเอียดวารสาร ให้คลิกที่ชื่อย่อวารสาร

## รายละเอียดวารสาร (Journal) ให้คลิกชื่อข่อวารสารที่

หน้าจอ Journal Summary List ได้ผลดังภาพ

|                                              | Knowledge"                                                                                                    | Journal Citation Repo                                                                      | ats 💌 🖬                                                |                  |                          |               | 1                  | owi 🔽                  |
|----------------------------------------------|----------------------------------------------------------------------------------------------------|--------------------------------------------------------------------------------------------|--------------------------------------------------------|------------------|--------------------------|---------------|--------------------|------------------------|
| wartowa [                                    | Journal Citation R                                                                                                    | leports"                                                                                   | (87<br>(2004)                                          |                  |                          | 200-          | 4 3CR Scien        | nce Editic             |
| Journa                                       | al: SCIENCE                                                                                                    |                                                                                            |                                                        |                  |                          |               |                    |                        |
| Mark                                         | ark Journal Title                                                                                                    |                                                                                            | Total Cites                                            | Impact<br>Factor | Immediacy Index          | Articles      | Cited<br>Half-life | Citing<br>Half-life    |
|                                              | SCIENCE                                                                                                    | 0036-0075                                                                                  | 332803                                                 | 21.852           | 7.379                    | 845           | 2.0                | 4.5                    |
|                                              |                                                                                                    | Cited Journal BU                                                                           | Citing Journa                                          | 100 200          | ece Data                 |               |                    |                        |
|                                              | OTED JOURNAL                                                                                                    | LINE CITING JOURNA                                                                         | 1 2.4Th                                                | BPHCT FACTOR 1   | HUATE HUATE HUALA        | 8.            |                    |                        |
|                                              |                                                                                                    |                                                                                            |                                                        |                  |                          |               |                    |                        |
| search and all the                           |                                                                                                    |                                                                                            |                                                        |                  |                          |               |                    | 11111                  |
| Journal                                      | Full Journal Title: SIGNAC<br>IBO Abbrev, Title: SIGNAC<br>IBO Abbrev, Title: SIGNAC<br>IBS Abbrev, Title: SIGNAC<br>IBS Abbrev, Title: SIGNAC<br>IBS Abbrev, Title: SIGNAC<br>IBS Abbrev, Title: SIGNAC<br>Publisher: AMRA<br>Publisher Address: 1200 NB<br>Subject Categories: MOLTID          | E<br>5775<br>4<br>STATES<br>550C ADVANCEMENT<br>5W YORK AVE, NW, W<br>ISCIPLINARY SCIENCE  | SCIENCE<br>ASHINGTON, I<br>S KOPLIKON                  | DC 20005         | NORMAL SUMMARY LIST      | VIEW CATEGORY | Additi<br>Holde    | onal Link              |
| Journal<br>I                                 | Full Journal Title: SCIENCI<br>BIO Abbrev. Title: SCIENCI<br>BIO Abbrev. Title: SCIENCI<br>BISN:005-00<br>BisN:005-00<br>BisN:005-00<br>Bubbist: SCIENCI<br>Country/Territory: UNITED<br>Bubbist: ARRA &<br>Publisher Address: I200 NB<br>Subject Categories: MALTID<br>Deatt Factor: @          | E<br>8<br>575<br>550C 40VANCEMENT<br>550C 40VANCEMENT<br>ISCIPLINARY SCIENCE               | SCIENCE<br>ASHINGTON,<br>IS MORENCE                    | DC 20005         | 1000001 (000000 1017) (@ | vere Calecoer | Additi<br>Holde    | onal Link<br>ge 💓 (40) |
| Journal<br>I<br>Journal Imp<br>Cites in 2004 | Full Journal Titler Science<br>IBG Abbrev. Titler Science<br>JSR Abbrev. Titler Science<br>ISSN 2005-00<br>ISSN 2005-00<br>Science Titler Science<br>Science Titler Science<br>Publisher Address: 100 M<br>Bubject Categories: MULTID<br>pack Factor 10<br>to articles published in 2000<br>2000 | E<br>E<br>STATES<br>SEOC ADVANCEMENT<br>SECOLINARY SCIENCE<br>= 23412 Number of<br>= 31985 | SCIENCE<br>ASHINGTON,<br>IS SCIENCE<br>articles publis | bc 20005         | 22 = 524                 | vew Cossoer   | Additi<br>Holdin   | onal Link              |

ข้อมูลที่ปรากฏ ประกอบด้วย : Journal Information, Impact Factor, Immediacy Index, Articles, Cited Halflife, Citing Half-life, Citing Journal Source Data ใน รูปแบบตาราง กราฟ และวิธีกำนวณค่า

#### การพิมพ์⁄บันทึก

#### เลือกวารสารที่ต้องการ

ถ้าอยู่ที่หน้าจอ Journal Summary List ให้ คลิกที่ 🗖 หน้า วารสารที่ต้องการ แล้วคลิก UPDATE MARKED LIST ถ้าอยู่ที่หน้าจอ Journal ให้คลิก 🗖 ชื่อหน้าวารสาร

## คลิก Marken ดูวารสารที่เลือกไว้ ได้หน้าจอดังภาพ

| I Web       | of Kn   | owledge" Journal Citation Re                                      | oports 💌 🗔    |                            |                  |                    |                  | KOMI IN            |
|-------------|---------|-------------------------------------------------------------------|---------------|----------------------------|------------------|--------------------|------------------|--------------------|
| arke-       | d Jour  | Journal Citation Reports*                                         |               |                            |                  | 24                 | 204 JCR 54       | cience Edition     |
|             |         |                                                                   |               |                            |                  |                    |                  |                    |
| LAN INVALLE | 1 - 10  | (of 10)                                                           | ee e [Z] e i  | 99-94<br>1. http://www.com |                  |                    | 2.12             | Page 1 of 1        |
| LON MOVES   |         | Caracteria Caracteria Constante                                   | sarving i     | s based on you             | r journal a      | PIG SOFT SERECT    | xors.            |                    |
| Mark        | Rank    | Abbreviated Jaurnal Title<br>(Tinked to full journal Information) | 155N          | 2004<br>Total Cites        | Impact<br>Factor | Immediacy<br>Index | 2004<br>Articles | Cited<br>Half-life |
| 2           | 1       | ANRANC ACAD SCI                                                   | 0077-8923     | 30122                      | 1.709            | 0.329              | 677              | 6.6                |
| 2           | 2       | DBM J RES DEV                                                     | 0018-9646     | 2262                       | 2.266            | 0.534              | 50               | 9.9                |
| 2           | 3       | J RES NATL INST. STAN                                             | 1044-677X     | 1469                       | 1.123            | 0.088              | 34               | >10.0              |
| Ø           | 4       | NATURE                                                            | 0029-0836     | 363374                     | 32.182           | 6.009              | 678              | 7.2                |
| Ø           | 5       | NATURWISSENSCHAFTEN                                               | 0028-1042     | 3522                       | 2.050            | 0.290              | .93              | >10.0              |
|             | 6       | P NATL ACAD SCI USA                                               | 0027-6424     | 345309                     | 10.452           | 1.923              | 3084             | 6.7                |
| R           | 7       | P. ROY, SOC, A-MATH PHY                                           | 1364-5021     | 11217                      | 1.326            | 0.982              | 179              | >10.0              |
| 1           | 0       | PHILOS T ROY SOC A                                                | 1364-50300    | \$542                      | 1.590            | 0.871              | 155              | >10.0              |
| 2           | 9       | SCLAM                                                             | 0036-8733     | 5347                       | 2.216            | 0.530              | 100              | >10.0              |
| R           | 10      | SCIENCE                                                           | 0036-8075     | 332803                     | 31.053           | 7.379              | 045              | 7.0                |
| LAS MARKED  | 10 6.57 | UPDATE INVESTIGAT   LANE TO FEE   FORMATI FOR                     | Inter Sectors | a based on unu             | r increal a      | end sort salar?    | 1001             |                    |
| urmals 1    | 1 - 10  | (ef 10)                                                           | 44 41211      | e M                        | 00000            |                    |                  | Page 1 of 1        |

### 🛚 ถ้าต้องการพิมพ์ลงกระดาษให้คลิก

FORMAT FOR PRINT

แล้วใช้คำสั่ง Print ของเว็บเบราว์เซอร์ โดยคลิกที่ File แล้ว คลิกที่ Print

4 ถ้าต้องการบันทึกลงแฟ้มข้อมูล ให้คลิก

SAVE TO FILE

#### การออกจากโปรแกรม

กดปุ่ม 🚾 ทุกครั้งที่เลิกใช้โปรแกรม

จัดทำโดย: ประชุม ศุภาลัยวัฒน์ สถาบันวิทยบริการ จุฬาลงกรณ์มหาวิทยาลัย (ฉบับพิมพ์ครั้งที่ 2) กันยายน 2548